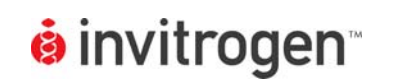

Setup Guide on the Molecular Devices Analyst<sup>®</sup> Multimode Reader

## LanthaScreen<sup>®</sup> Terbium Assay Setup Guide on the Molecular Devices Analyst<sup>®</sup> Multimode Reader

NOTE: The Molecular Devices Analyst<sup>®</sup> Multimode Reader was tested for compatibility with Invitrogen's LanthaScreen<sup>®</sup> Terbium-based TR-FRET Assay. The following document is intended to demonstrate setup of this instrument. For more detailed information and technical support of Invitrogen assays please call 1-800-955-6288, select option "3", then extension 40266. For more detailed information and technical support of Molecular Devices instruments or software, please call 1-800-635-5577 or by e-mail at info@moldev.com.

## A. Recommended Optics

| Invitrogen<br>part number                     | wavelength (nm)        | diameter (mm) |
|-----------------------------------------------|------------------------|---------------|
| Excitation Filter<br>(PV00225)                | 340/30<br>(or similar) | 25            |
| Emission Filter 1<br>(PV00325)                | 495/10                 | 25            |
| Emission Filter 2<br>(PV00325)                | 520/25                 | 25            |
| Dichroic Mirror<br>*contact Molecular Devices | 380 or 400             |               |

## B. Instrument Setup

1. Make certain plate reader is turned on, and open the CriterionHost software

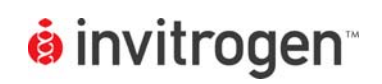

Version No.: 10 Mar 09

Page 2 of 6

Setup Guide on the Molecular Devices Analyst® Multimode Reader

- 2. Choose Method/New.
- 3. On the drop down menu, choose, Time Resolved Fluorescence. Type in the name of the Method (i.e. LanthaScreen<sup>®</sup> Donor). Click OK.

| lew Method                 |   |    |   |        |
|----------------------------|---|----|---|--------|
| Method type:               |   |    |   |        |
| Time Resolved Fluorescence | - |    |   |        |
| Method name:               |   |    |   |        |
| LanthaScreen Donor         |   |    | _ |        |
|                            |   |    |   |        |
|                            |   | OK |   | Cancel |

4. The Define and Edit Window appears. Note that the TRF tab is selected as default. Set up the window as it appears in the screenshot below. See the Appendix for plate and filter information.

| Define and Edit Methods                                                                                   | ×                                                                                                    |
|----------------------------------------------------------------------------------------------------|----------------------------------------------------------------------------------------------------|
| Absorbance Epi-Absorbance Fi<br>Luminescence Multi-Method                                                 | luorescence Intensity Fluor. Polarization Focused Luminescence TRF                                                                                                    |
| Method Name: LanthaScreen Donor Optics Top C Bottom Lamp: Flash                                           | Filters<br>Excitation: 5 330-80nm<br>Emission: 6 490-10nm                                                                                                    |
| Plate Format: Corning 384 Round Low 💌<br>Select wells<br>Z Height<br>C Middle of well<br>C Bottom of well | Timing       ?         Flashes per well:       25         Integration time:       200 μs         Interval between<br>Flashes:       1 x 10ms         Delay after flash:       100 μs |
| Raw Data Units: Counts                                                                                    | Attenuator Mode: 💷                                                                                                    |
|                                                                                                    | OK Cancel <u>Apply</u>                                                                                                    |

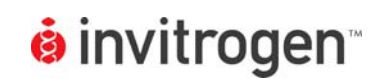

LanthaScreen<sup>®</sup> Compatible Microplate Reader Documentation Version No.: 10 Mar 09

Page 3 of 6

Setup Guide on the Molecular Devices Analyst® Multimode Reader

5. Click on the Advanced button and set up the window as it appears in the screenshot below:

| Advanced TRF Setup                         | ×                                                                                                    |  |
|--------------------------------------------|----------------------------------------------------------------------------------------------------|--|
|                                            | PMT Setup<br>© Digital © Smartflead<br>© Smartflead +<br>Sensitivity<br>Min Max<br>0 1 2 3 4<br>Maximum Counts: 156 K |  |
| Plate agitation<br>Shaking Time: 0 sec.    | Kinetic timing<br>Delay before first read: 0 sec.<br>Delay between reads: 0 sec.                                      |  |
| Low Medium High Plate settling time: 25 ms | Number of reads: 1                                                                                                    |  |

5. Repeat steps 2-4 to create another TRF Method called LanthaScreen<sup>®</sup> Acceptor. Set up the window as it appears in the screenshot below:

| fine and Edit Methods                               |                                                                     |
|-----------------------------------------------------|---------------------------------------------------------------------|
| Absorbance Epi-Absorbance Luminescence Multi-Method | Fluorescence Intensity Fluor. Polarizat<br>Focused Luminescence TRF |
| Method Name: LanthaScreen Acceptor                  | ✓ Advanced                                                          |
| Optics<br>© Top O Bottom<br>Lamp: Flash             | Filters<br>Excitation: 5 330-80nm<br>Emission: 3 520-10nm           |
| Plate Format: Corning 384 Round Low 💌               | Timing 2                                                            |
| Select wells                                        | Integration time: 200 µs                                            |
| C Middle of well<br>C Bottom of well                | Flashes: Ποτη κ Toms<br>Delay after flash: Π00 μs                   |
| Raw Data Units: Counts 💌                            | Attenuator Mode: Out                                                |
|                                                     | OK Cancel <u>A</u> p                                                |

6. Click on the Advanced button and set up the window the same as in LanthaScreen<sup>®</sup> Acceptor. Click OK.

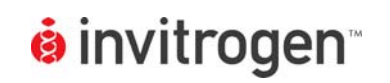

Setup Guide on the Molecular Devices Analyst® Multimode Reader

7. Return to the main window (Click OK in the Define and Edit window) and create a Multi-Method by choosing Method, New. Choose Multi-Method from the drop down menu and give your Multi-Method a name. Click OK.

| ew Method    | ×         |
|--------------|-----------|
| Method type: |           |
| Multi-Method | <b>•</b>  |
| Method name: |           |
| LanthaScreen |           |
|              |           |
|              | OK Cancel |

8. The Define and Edit window appears. Set up the window as it appears in the screenshot below:

| Define and Edit Meth    | ods                         |                                                | ×                   |
|-------------------------|-----------------------------|------------------------------------------------|---------------------|
| Absorbance Luminescence | Epi-Absorbance Multi-Method | Fluorescence Intensity<br>Focused Luminescence | Fluor. Polarization |
| Name: LanthaSc          | reen                        | -                                              | Advanced            |
| Mode                    | Method                      |                                                |                     |
| 🚹 TRF 💌 La              | anthaScreen Acceptor        |                                                |                     |
|                         | anthaScreen Donor           |                                                | Select wells        |
| Plate Format: Corr      | ning 384 Round Low 💌        | Method switching<br>O By Well O By             | y Plate             |
| - Reporting             |                             |                                                |                     |
| 🔽 Raw data              |                             |                                                |                     |
| C Subtracter            | d data                      | Raw Data Units: Counts                         | <b>▼</b>            |
| 🛄 Ratio 📘               | / 2                         | Order: Raw Data                                |                     |
| Multiplier >            | : 1                         | Hatto 172                                      | <b>-</b>            |
|                         |                             |                                                | _                   |
|                         |                             |                                                |                     |
|                         |                             | OK Cano                                        | cel <u>A</u> pply   |

| • Intriti ogen                   | Setup Guide on the Molecular Devices Analyst <sup>®</sup> Multimode Reader |                           |             |  |
|----------------------------------|----------------------------------------------------------------------------|---------------------------|-------------|--|
| <b>ė</b> invitrogen <sup>®</sup> | LanthaScreen <sup>®</sup> Compatible Microplate<br>Reader Documentation    | Version No.:<br>10 Mar 09 | Page 5 of 6 |  |

9. Click on the "Select wells" button to select the wells to be read. The example below shows one half of a 384 well plate to be read. Click OK.

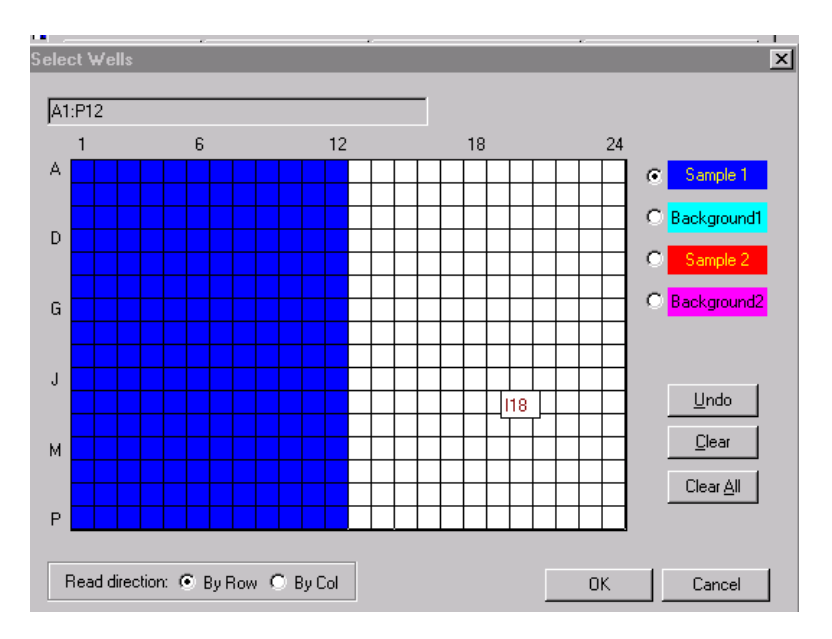

- 10. Click OK in the Define and Edit window.
- 11. The plate layout window appears. You can enter a comment here describing your assay. This will appear on the final data page along with all the other parameters for assay set up.

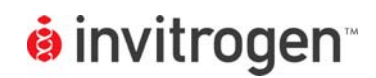

LanthaScreen<sup>®</sup> Compatible Microplate Reader Documentation Version No.: F 10 Mar 09

Page 6 of 6

Setup Guide on the Molecular Devices Analyst® Multimode Reader

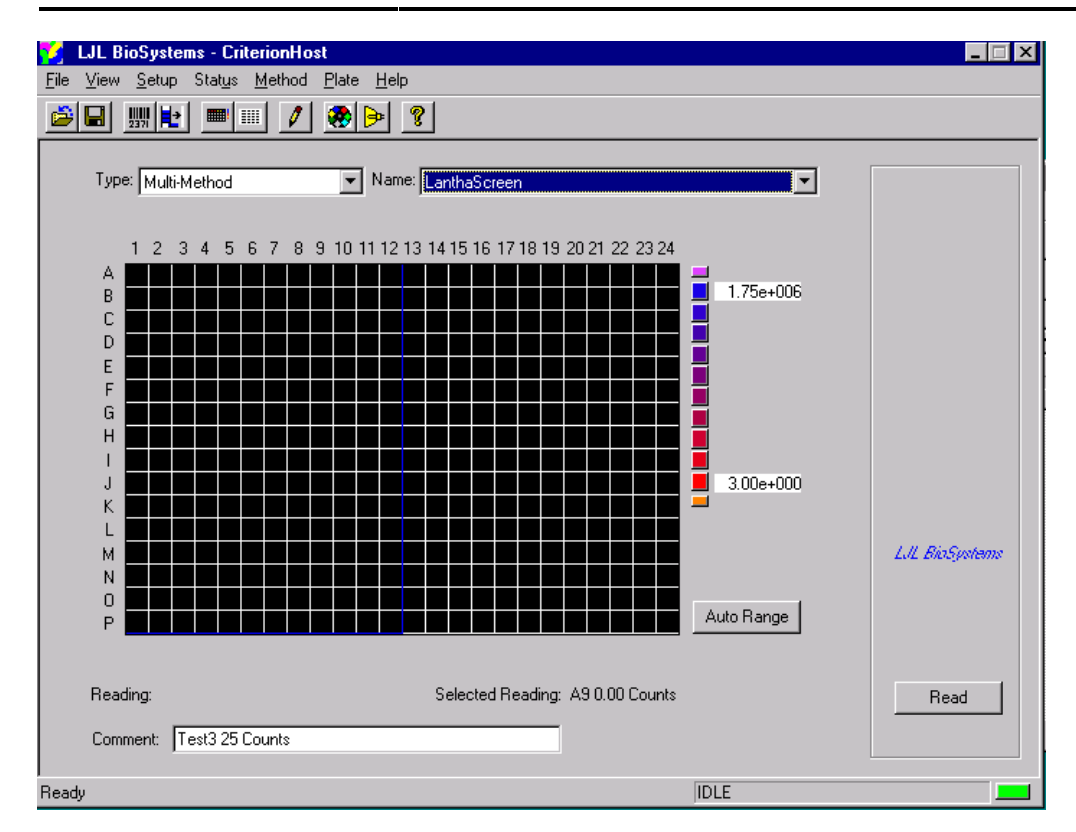

- 12. You can switch between Plate view and Report view by clicking on the appropriate icons. These choices are also available in the View menu.
- 13. Click "Read."

14. When reading is completed, you can use the Report view to see it. Save the data by using the "Save" icon. Depending on the software, you may